# **COMPAQ** Deployment

December 1999 11HW-1299A-WWEN

Prepared by Storage Product Division

Compaq Computer Corporation

#### Contents

| Enterprise Volume Manager | 3  |
|---------------------------|----|
| Systems Supported         | 3  |
| Features                  | 3  |
| Compag Batch Scheduler    | 3  |
| Components                | 4  |
| Benefits                  | 4  |
| Batch Files               | 5  |
| CBS Job Configuration:    | 5  |
| Contacts                  | 26 |

# Using Compaq Batch Scheduler with Enterprise Volume Manager

Abstract: Compaq, the industry leader in open storage system solutions adds high performance fibre channel storage management functionality through the Compaq SANworks<sup>™</sup> Enterprise Volume Manager (EVM). Combined with Compaq Batch Scheduler provides a way to create copies of production volumes and dynamically migrate them to any host on the EVM storage network.

### **Notice**

The information in this publication is subject to change without notice and is provided "AS IS" WITHOUT WARRANTY OF ANY KIND. THE ENTIRE RISK ARISING OUT OF THE USE OF THIS INFORMATION REMAINS WITH RECIPIENT. IN NO EVENT SHALL COMPAQ BE LIABLE FOR ANY DIRECT, CONSEQUENTIAL, INCIDENTAL, SPECIAL, PUNITIVE OR OTHER DAMAGES WHATSOEVER (INCLUDING WITHOUT LIMITATION, DAMAGES FOR LOSS OF BUSINESS PROFITS, BUSINESS INTERRUPTION OR LOSS OF BUSINESS INFORMATION), EVEN IF COMPAQ HAS BEEN ADVISED OF THE POSSIBILITY OF SUCH DAMAGES.

The limited warranties for Compaq products are exclusively set forth in the documentation accompanying such products. Nothing herein should be construed as constituting a further or additional warranty.

This publication does not constitute an endorsement of the product or products that were tested. The configuration or configurations tested or described may or may not be the only available solution. This test is not a determination or product quality or correctness, nor does it ensure compliance with any federal state or local requirements.

Product names mentioned herein may be trademarks and/or registered trademarks of their respective companies.

Compaq, Contura, Deskpro, Fastart, Compaq Insight Manager, LTE, PageMarq, Systempro, Systempro/LT, ProLiant, TwinTray, ROMPaq, LicensePaq, QVision, SLT, ProLinea, SmartStart, NetFlex, DirectPlus, QuickFind, RemotePaq, BackPaq, TechPaq, SpeedPaq, QuickBack, PaqFax, Presario, SilentCool, CompaqCare (design), Aero, SmartStation, MiniStation, and PaqRap, registered United States Patent and Trademark Office.

Netelligent, Armada, Cruiser, Concerto, QuickChoice, ProSignia, Systempro/XL, Net1, LTE Elite, Vocalyst, PageMate, SoftPaq, FirstPaq, SolutionPaq, EasyPoint, EZ Help, MaxLight, MultiLock, QuickBlank, QuickLock, UltraView, Innovate logo, Wonder Tools logo in black/white and color, and Compaq PC Card Solution logo are trademarks and/or service marks of Compaq Computer Corporation.

Microsoft, Windows, Windows NT, Windows NT Server and Workstation, Microsoft SQL Server for Windows NT are trademarks and/or registered trademarks of Microsoft Corporation.

NetWare and Novell are registered trademarks and intraNetWare, NDS, and Novell Directory Services are trademarks of Novell, Inc.

Pentium is a registered trademark of Intel Corporation.

Copyright ©1999 Compaq Computer Corporation. All rights reserved. Printed in the U.S.A.

Using Compaq Batch Scheduler with Enterprise Volume Manager Deployment prepared by Storage Product Division

First Edition (December 1999) Document Number 11HW-1299A-WWEN

## **Enterprise Volume Manager**

Through the Enterprise Volume Manager (EVM) graphical interface, users can perform complex controller-based clone or snapshot operations with a single click. The rapid controller-based clone and snapshot replication methods provide point-in-time unit copies that can be used in parallel processes to minimize downtime for backups and data migration. EVM also includes a CLI Script Window that provides experienced IT professionals with web browser interface for command level control of the subsystem.

### **Systems Supported**

The Enterprise Volume Manager currently supports:

- Windows NT/Intel
- HSG80 controller, switch and hub configurations
- ACS, and ACS 8.5F, 8.5S, 8.5P

**Note:** Windows NT/Alpha, Sun Solaris and Tru64 Unix will be supported in future releases of the Enterprise Volume Manager.

#### Features

- Optimizes system resources—Provides automated job scheduling.
- Reduces time and training—Easy-to-use visual interface provides drag and drop functionality for job scheduling and batch job scripting.
- Integrates fully with Windows NT—"Designed for BackOffice" logo-certified.
- Supports multi-platform environments—Schedules and jobs are launched and managed from a Server running Windows NT, but the Client can run on Windows NT, Windows 95, Windows 98, UNIX, or OpenVMS.

# **Compaq Batch Scheduler**

Compaq Batch Scheduler (CBS) is an enterprise job scheduler that brings sophisticated, mainframe-caliber-automated batch processing. It provides automated, unattended job scheduling, allowing full use of your computing power. The CBS is designed to start batch files based on a calendar set by the user. While it can be used for many purposes, we shall limit this discussion to the scheduling and launching of Enterprise Volume Manager jobs. As it launches batch files, the specifics of which EVM job(s) will be run is contained in the batch file. The CBS simply launches a batch file by the name listed in the scheduler.

#### Components

Compaq Batch Scheduler has six basic components:

- The Automated Process Scheduler (APS) is the engine that launches all of the schedules. Smaller implementations of Compaq Batch Scheduler will need only one APS. For larger implementations, it may be advisable to have multiple APSs.
- The Sentinel controls communications between all Compaq Batch Scheduler components and runs on every computer that launches or runs schedules.
- The Administrator provides tools for the network administrator to configure the APS, to define users and set user privileges, to create machine lists and classes, and to define business calendars and calendar templates.
- The Monitor provides the window for creating and monitoring jobs and schedules.
- The Coordinator is the visual tool for scheduling jobs.
- The Script is a fully visual tool that allows easy creation of batch jobs

### **Benefits**

- Creates schedules of jobs to launch automatically at defined times
  - Save total labor costs including at night and at remote sites
  - Fully utilize existing computer resources
- Provides graphical interface for job creation and scheduling
  - Easy-to-use drag-and-drop functionality
  - No need to enter commands to MS-DOS
- Designed for Windows NT
  - Fully integrated with Windows NT
  - "Designed for BackOffice" logo-certified
  - Native Windows NT code, not ported from UNIX
- Supports multi-platform environment
  - Launch jobs from Windows NT, Windows 95 or Windows 98
  - Run jobs on Windows NT, Windows 95, Windows 98, UNIX, or OpenVMS
  - SNMP Traps to Tivoli, HP OpenView, and others

### **Batch Files**

There are two occasions for using batch files:

- 1. To start an EVM job from CBS which clones or creates a snapshot of one or more data volumes.
- 2. To start a backup utility from EVM which starts the backup process of saving the data to tape.

For any total backup operation, two batch files will be required. First, the scheduler starts the clone/snapshot operation and when that is completed, the second batch file will start the backup utility. This discussion will cover the first type in detail, as it is required for CBS.

#### **EVM Batch File**

This file is entered in the CBS as the scheduled job to run. It will run EVM undo clones/snapshot jobs to eliminate clones previously created by the EVM job to be called and then start any EVM clone/snapshot job(s) defined in the batch file. This file is required if the schedule is to be automated. It also provides monitoring of the job and can report failures. There are two EVM sample batch files provided and are located in *compaq\swevm\bin\sample batch files\start EVM batch files*.

#### CBSsamp1.bat

Provides an example for starting a single EVM job from CBS. This is the simplest means of running a scheduled job. A single EVM job to create clones or snapshots is started.

#### CBSsamp2.bat

Provides an example for starting multiple EVM jobs. This is used when multiple tape drives are used to backup multiple clones/snapshots separately. This is an ideal method for use when databases such as Microsoft Exchange or Oracle and each table space is separated onto a different storageset. Each sequential EVM job calls a different backup utility job using different tape drives. The result is that multiple backup tape operations can occur simultaneously and reduce the overall backup time. As Legato does not provide a means to backup data to tape ARRAYS, this is the optimum solution for it. It is excellent for the other backup utilities also.

### **CBS Job Configuration:**

Detailed documentation is included with the CBS and its included help file is also quite specific. This procedure is the minimum required steps to function with ESM. For information such as paging or e-mail notification of status, please refer to either of the above documentation.

**Note:** Before starting this procedure, you should fill out the EVM Planning sheet (with attached instructions) to avoid confusion and mistakes.

- 1. With CBS installed on the server, start the CBS Administrator and the monitor from the start menu.
- 2. In the Administrator, Select Add to include the new server.
- 3. The Connect to APS menu will appear. In the APS Name field, click on the down arrow  $\mathbf{\Psi}$ , to view choices. Make selection.

- 4. Use the default Administrator as the User ID.
- 5. Create a password to be used by the Administrator log-on. You can change this password or set passwords for other logons later.

| 💡 Admini            | istrator                                                              | _ 🗆 × |
|---------------------|-----------------------------------------------------------------------|-------|
| Administ <u>e</u> r | Connect to APS                                                        |       |
|                     | APS Name:<br>Connect<br>Palo2<br>Cancel<br>Administrator<br>Password: |       |
| For Help, p         | ress F1                                                               | 11.   |

6. Click on the *Connect* button.

| 💡 Admin             | istrator          | _ 🗆 >   | < |
|---------------------|-------------------|---------|---|
| Administ <u>e</u> r | Connect to APS    |         |   |
| 7                   | APS <u>N</u> ame: |         |   |
|                     | palo2             | Connect | - |
|                     | <u>U</u> ser ID:  | Cancel  |   |
|                     | Administrator     |         |   |
|                     | Password:         |         |   |
|                     | *****             |         |   |
|                     |                   |         |   |
|                     |                   |         |   |
| For Help, p         | ress F1           |         | 1 |

7. Once the connection is made, the following APS menu will appear with the heading of the APS (SERVER) you have selected. Use the default User Name *Administrator*.

| 💡 Administrator 📃 🖂 🖾                                                |
|----------------------------------------------------------------------|
| Administ <u>e</u> r <u>O</u> ptions <u>V</u> iew Window <u>H</u> elp |
| <b>7 2</b> 4 <b>8</b>                                                |
| PALO2                                                                |
| User Machine Class Event Calendar APS Pref. Monitor Pref.            |
| User <u>N</u> ame:                                                   |
| administrator                                                        |
| User <u>L</u> ist:                                                   |
|                                                                      |
|                                                                      |
| Add                                                                  |
| <u>H</u> emove                                                       |
| <u>Erivileges</u>                                                    |
| Password                                                             |
|                                                                      |
| Monchi                                                               |
| II III<br>Ready //.                                                  |

- 8. Select the *Machine* Tab.
- 9. Click on the *New Machine* button.

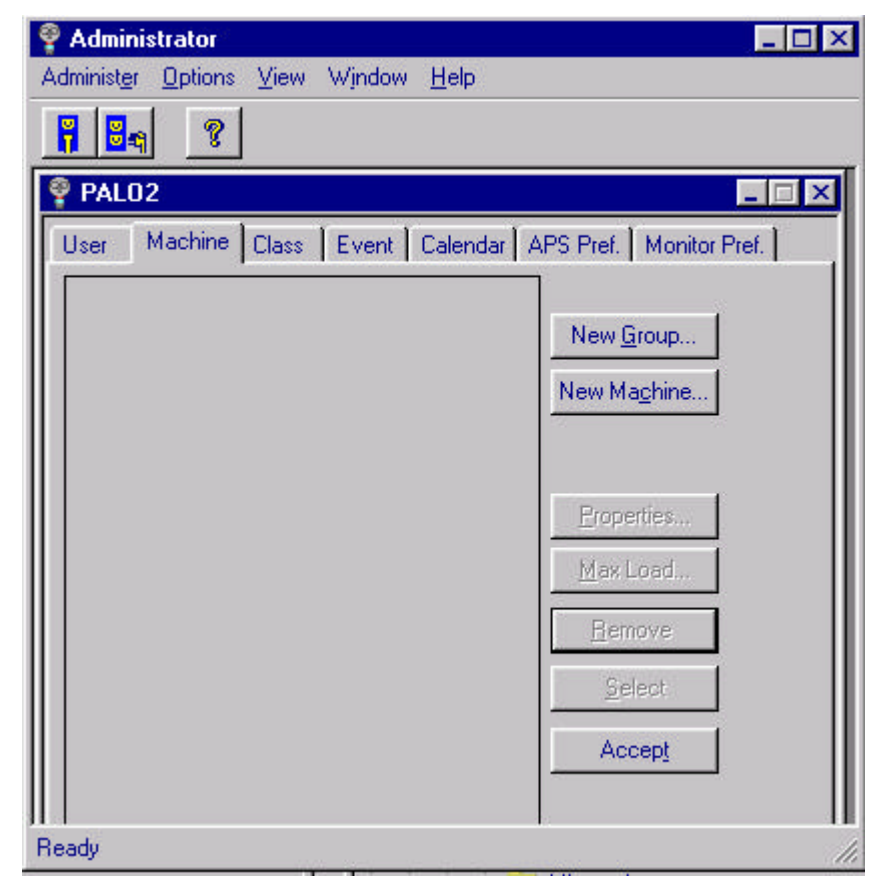

| achine Properties                                                                                                  |                                                |              |
|----------------------------------------------------------------------------------------------------|------------------------------------------------|--------------|
| <u>N</u> ame:                                                                                                    |                                                | OK.          |
| Group Name:                                                                                                    | •                                              | Cancel       |
| IP Address:                                                                                                    | Net <u>C</u> ard ID:                           |              |
| I <u>P</u> X Address:                                                                                              | Machine ID: 0                                  |              |
| Operating System: Wi     Processor Name:     Total Physical Memory/K                                               | ndows NT  Quantity                             | 1            |
| Operating System: Wi<br>Processor Name: Total Physical Memory(K                                                    | ndows NT 💌 Quantity<br>B): 0                   | 1            |
| <u>O</u> perating System:<br>P <u>r</u> ocessor Name:<br>Total Physical M <u>e</u> mory(K<br>□ RAS <u>T</u> arget  | ndows NT 💌 Quantity<br>B): 0                   | AP R/3 Targe |
| Operating System: Wi     Processor Name:     Total Physical Memory(K     RAS Larget     Entry Name:                | ndows NT  Quantity B): 0  Phone No.:           | AP R/3 Targe |
| Operating System: Wi     Processor Name:     Total Physical Memory(K     RAS Target     Entry Name:     User Name: | ndows NT  Quantity B): 0  Phone No.: Password: | AP R/3 Targe |

10. The Machine Properties Menu will pop up.

11. Enter the name of the machine that has the APS mounted on it into the Name box.

| Name: Palo2                                       | 2                                     |                  |                                        | ОК           |
|---------------------------------------------------|---------------------------------------|------------------|----------------------------------------|--------------|
| Group Name:                                       |                                       | •                |                                        | Cancel       |
| IP Address:                                       |                                       | Net <u>C</u> ard | HD:                                    |              |
| IEX Address:                                      |                                       | Machine ID: 0    |                                        |              |
| Operating System:                                 | Windows N1                            |                  | 9                                      |              |
| Processor Name:                                   | Windows NT<br>Windows 95<br>HPUX      | /98              | Quantity:                              | 1            |
| THEOREM DOWNS OF MEETING                          | T                                     |                  |                                        |              |
| RAS Larget                                        | SOLARIS<br>DEC UNIX<br>OpenVMS        |                  | ∏ <u>s</u> ai                          | P R/3 Target |
| RAS <u>I</u> arget                                | AIX<br>SOLARIS<br>DEC UNIX<br>OpenVMS | Pho              | <mark>□ <u>S</u>AI</mark><br>ne No.: □ | P R/3 Target |
| RAS <u>I</u> arget     Entry Name:     User Name: | AIX<br>SOLARIS<br>DEC UNIX<br>OpenVMS | Pho<br>Pas       | ne No.:                                | P R/3 Target |

12. Open the Operating System box and select Windows NT.

13. Click on the OK button the menu will return to the Main Administrator Menu.

14. Click on the *Accept* button.

| 🍄 Administrator                                                      | _ 🗆 ×                   |
|----------------------------------------------------------------------|-------------------------|
| Administ <u>e</u> r <u>O</u> ptions <u>V</u> iew Wjndow <u>H</u> elp |                         |
| <b>7 3</b> 4 <b>?</b>                                                |                         |
| 🖗 PAL02                                                              |                         |
| User Machine Class Event Calendar A                                  | APS Pref. Monitor Pref. |
|                                                                      |                         |
|                                                                      | New <u>G</u> roup       |
|                                                                      | New Machine             |
|                                                                      |                         |
|                                                                      | Properties              |
|                                                                      |                         |
|                                                                      | Max Load                |
|                                                                      | <u>R</u> emove          |
|                                                                      | <u>S</u> elect          |
|                                                                      | Accept                  |
|                                                                      |                         |
| Ready                                                                |                         |

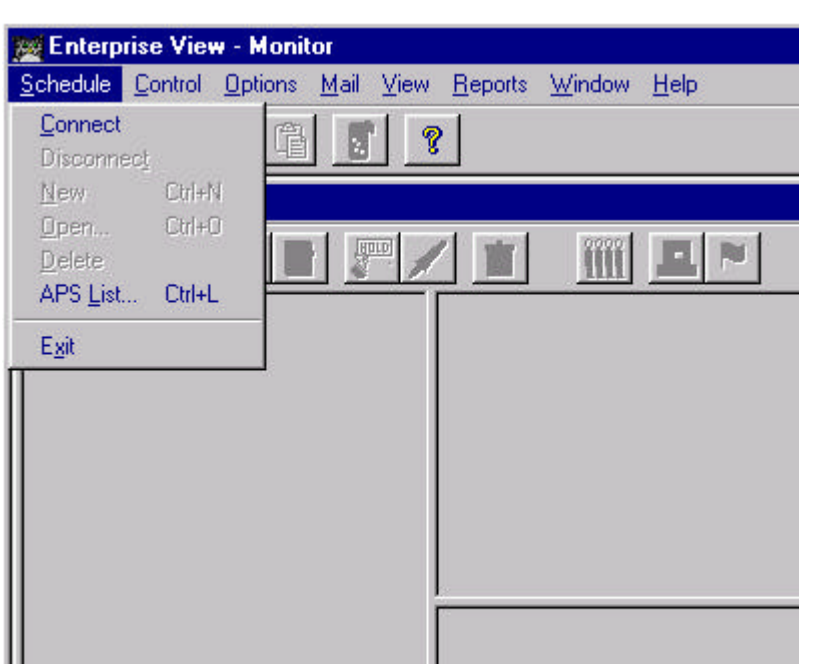

15. You can now reduce the Administrator Menu and select the Monitor Menu instead.

16. From the Task Bar, click on *Schedule* and then *Connect*.

- 17. The Connect to APS pop-up menu will appear. Using the next to the APS Name box, select the APS that is available.
- 18. Again use *Administrator* as the User ID, and then enter the password that you created in this procedure previously.

| 💯 Enterprise View - Monitor                       |              |
|---------------------------------------------------|--------------|
| Schedule Control Options Mail View Reports Window | <u>H</u> elp |
|                                                   |              |
| 😒 Enterprise View                                 |              |
|                                                   |              |
| Connect to APS                                    |              |
| APS Name:                                         |              |
| palo2                                             |              |
| User ID: Cancel                                   |              |
| Administrator                                     |              |
| Password:                                         |              |
| жжжж                                              |              |
| Reconnect at Startup                              |              |
|                                                   | J            |
|                                                   |              |
|                                                   |              |
|                                                   |              |

**Note:** You may wish to check the box labeled Reconnect at Startup to automate the Connect process in the future.

19. Click on the *Connect* button to complete connection.

| 🧱 Enterprise View - Monitor                            |
|--------------------------------------------------------|
| Schedule Control Options Mail View Reports Window Help |
|                                                        |
| 😌 Enterprise Vie <del>w</del>                          |
|                                                        |
| 🖅 📥 palo2                                              |
|                                                        |
|                                                        |
|                                                        |
|                                                        |
|                                                        |

20. The Monitor will now show the APS system. Clicking on + twice will expand the showing to include the machine you added. For our example, which will function with ESM, the APS server name is the machine name also.

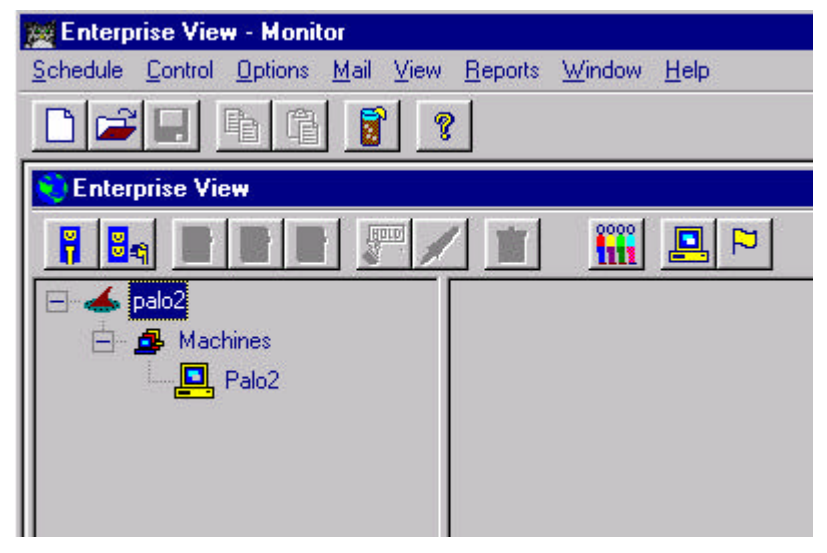

21. Highlight the machine name and then click on *Schedule* in the Task Bar.

22. Select *New* and left click on mouse.

| Enterp                                      | rise View -      | Monitor                                                                      |   |
|---------------------------------------------|------------------|------------------------------------------------------------------------------|---|
| <u>S</u> chedule                            | Control Op       | ptions <u>M</u> ail <u>V</u> iew <u>R</u> eports <u>W</u> indow <u>H</u> elp |   |
| <u>C</u> onnect<br>Disconne                 | ect              |                                                                              |   |
| <u>N</u> ew                                 | Ctrl+N           |                                                                              |   |
| <u>O</u> pen<br>Delete<br>APS <u>L</u> ist. | Ctrl+O<br>Ctrl+L |                                                                              | [ |
| E <u>x</u> it                               |                  |                                                                              |   |
|                                             | en Pak           | 02                                                                           |   |

23. The CBS menu will appear.

| 🧱 Enterprise View - Monitor                                       |                                                          |
|-------------------------------------------------------------------|----------------------------------------------------------|
| <u>Schedule Process</u> <u>Control</u> <u>Options</u> <u>Mail</u> | <u>V</u> iew <u>R</u> eports <u>W</u> indow <u>H</u> elp |
|                                                                   |                                                          |
| II CBS9                                                           |                                                          |
| Schedule <u>N</u> ame:                                            | APS Name: palo2  Launch Properties                       |
|                                                                   |                                                          |
|                                                                   |                                                          |
|                                                                   |                                                          |
|                                                                   |                                                          |

24. From the EVM Planning sheet you prepared before starting, enter the *CBS Schedule Name* into the Schedule Name box. The default APS name is already selected.

| 🧱 Schedule Definition - Monitor                                                     |                   |
|-------------------------------------------------------------------------------------|-------------------|
| <u>Schedule Process</u> Control Options <u>Mail View Reports</u> Window <u>Help</u> |                   |
|                                                                                     |                   |
| Schedule Definition: Clone d3 full backup                                           |                   |
| Schedule <u>N</u> ame: Clone d3 full backup APS Name: palo2                         | Launch Properties |
|                                                                                     |                   |
|                                                                                     |                   |
|                                                                                     |                   |

25. Select Process from the Tool Bar and then click New.

| Sched            | ule Definition: Clone d3              | full backup - Monitor                                           |                   |
|------------------|---------------------------------------|-----------------------------------------------------------------|-------------------|
| <u>S</u> chedule | Process Control Options               | . <u>M</u> ail ⊻iew <u>R</u> eports <u>W</u> indow <u>H</u> elp |                   |
|                  | New                                   | 8                                                               |                   |
| III Sche         | <u>D</u> elete<br><u>P</u> roperties  | full backup                                                     |                   |
| Sched            | Process Dependency  Event Dependency  | up APS Name: palo2                                              | Launch Properties |
|                  | <u>B</u> ox Size<br>Bo <u>x</u> Color |                                                                 |                   |
|                  | <u>C</u> opy<br>P <u>a</u> ste        |                                                                 |                   |

26. The Process Properties Menu will appear for the schedule name you entered. Enter a description of the Job that the schedule will be starting in the Process Description box.

| one d3 and backup to drive 1       | - Process Properties  |  |
|------------------------------------|-----------------------|--|
| Process Info Machine When          | Dependencies Notify   |  |
| Process Description:               |                       |  |
| Clone d3 and backup to drive 1     |                       |  |
| <br>Program Name:                  | Browse.               |  |
|                                    | MTRatala              |  |
| Decemeter                          | <u>IN</u> I Daton     |  |
| rajameter.                         |                       |  |
| )<br>Warking Directory             |                       |  |
|                                    |                       |  |
| ,<br>Process Type:                 |                       |  |
| Windows program 💌                  | ERROR if Return Code: |  |
| Redirect Output to Monitor         | C Greater than        |  |
| Image: Private ⊻irtual DOS Machine | C Less than 0         |  |
| C Override Machine Load            | C Not Equal           |  |
|                                    |                       |  |
|                                    | Run on Launch         |  |
|                                    |                       |  |
|                                    |                       |  |
|                                    |                       |  |
|                                    |                       |  |

27. In the Program Name Box, type the *EVM Batch File name* that you listed in the EVM Planning Sheet preceded by its pathname. If you have already created the EVM Batch File, you can use the Browse button to find it and insert the pathname and file name for you. We have used the name startd3.bat for our example.

| Clone d3 and backup to drive 1 - Process Properties                                 | × |
|-------------------------------------------------------------------------------------|---|
| Process Info Machine When Dependencies Notify                                       | 1 |
| Process <u>D</u> escription:                                                        |   |
| Program Name: Browse                                                                |   |
| Open                                                                                | X |
| Look in: 🔄 bin 💽 🖻 🔡 🏢                                                              |   |
| ipbs sample batch files<br>■ BUd.bat<br>■ startd3.bat<br>SWEVM.exe<br>■ swevmcl.exe |   |
| File <u>n</u> ame: startd3.bat <u>O</u> pen                                         | ] |
| Files of type: All Cancel                                                           |   |
| OK Cancel Help                                                                      |   |

28. Select the Process Type by clicking on the down arrow ↓ to display drop down menu and select *DOS Program*.

| one d3 and backup to dri     | ve 1 - Process Properties |      |
|------------------------------|---------------------------|------|
| Process Info Machine WI      | hen Dependencies Notify   |      |
| Process Description:         |                           |      |
| Clone d3 and backup to drive | e 1                       |      |
| Program Name:                | Browse                    |      |
| D:\Compaq\SWEVM\bin\sta      | artd3.bat                 |      |
|                              | N Batch                   |      |
| Parameter:                   |                           |      |
| )<br>Markina Disakan         |                           |      |
| Working Directory:           |                           |      |
|                              |                           |      |
| housess Type:                | EBBOB if Beture Coder     |      |
| Windows program              | C Greater than            |      |
| DOS program                  | C Less than               |      |
| UBS agent<br>UNIX program    | C Egual                   |      |
| OpenVMS program              | Not Equal                 |      |
| I 3AF 173 00                 |                           |      |
|                              | Hun on Launch             |      |
|                              |                           |      |
|                              |                           |      |
|                              |                           |      |
| OK                           | Cancel                    | Help |

- 29. Check the Error if Return Code Box.
- 30. Check the Greater than box.
- 31. Enter *0* into the box to indicated "Report error if error level returned by the EVM Batch File is greater than 0.

| Process Info Machine When Dependencies Notify             |      |
|-----------------------------------------------------------|------|
| Process Description:                                      |      |
| Trocess Description.                                      |      |
| Clone d3 and backup to drive 1                            |      |
| Program Name: Browse                                      |      |
| D:\Compaq\SWEVM\bin\startd3.bat                           |      |
| Parameter:                                                |      |
| J<br>Working Directory:                                   |      |
| D:\Compaq\SWEVM\bin\                                      |      |
| Process Type:                                             |      |
| DOS program                                               |      |
| Redirect Output to Monitor     Greater than               |      |
| Private Virtual DOS Machine     Euss than     U     Equal |      |
| C Not Equal                                               |      |
| Run on Launch                                             |      |
|                                                           |      |
|                                                           |      |
|                                                           |      |
| OK Cancel                                                 | Help |

32. Select the *Machine* tab. Click on the *Select* option. The machine names will appear in the bottom box. If you have entered more than one machine name, highlight the one to be used by this job.

| Clone d3 and backup to                | o drive 1 - Process P     | roperties 🛛 🗙   |
|---------------------------------------|---------------------------|-----------------|
| Process Info Machine                  | When Dependenc            | ies Notify      |
| Res                                   | trict Machines to Classe: | s and/or Groups |
| Use:                                  | ises: Gr                  | oups:           |
| C <u>F</u> irst Available             |                           |                 |
| C <u>A</u> I                          |                           |                 |
|                                       |                           |                 |
| C Most Available                      |                           |                 |
| · · · · · · · · · · · · · · · · · · · | No Bestric                | tion            |
|                                       |                           |                 |
| Machines:                             |                           |                 |
| Machine Class                         | Group Proces              | Memory SAP Ta   |
|                                       |                           | U NU            |
|                                       |                           |                 |
|                                       |                           |                 |
|                                       |                           |                 |
|                                       |                           |                 |
|                                       |                           |                 |
|                                       |                           |                 |
| -                                     |                           |                 |
| O                                     | Cancel                    | Help            |

- 33. Select the *When* tab. This will display the schedule-planning page and you can select when the EVM job should start.
- 34. If this is the only EVM job that will be run on the given date, use something close to 24 hours for completion time. This means if you use the timer on this page, the job should start very early to ensure maximum job time. If more than one EVM job will be ran on the given date, run the EVM job and determine time requirements.

- 35. In the schedule calendar, click on the days you want to run this EVM job.
- 36. Input any exceptions by clicking on the *Except on* box.
- 37. The Priority Box is used if you have more than one job scheduled to run at a set time.
- 38. You can set a start date for enacting this schedule. The default is the today.

| Clone d3 and backup to drive 1 - Pro            | cess Properties 🛛 🛛 🗙                                                                                                    |
|-------------------------------------------------|----------------------------------------------------------------------------------------------------|
| Process Info       Machine       When       Dep | Schedule   S M T W T F S   1st   2nd   3rd   3rd   4th   5th   Deselect All   Bur On   Except On     High   1 ± 2   C High   0 ± 2   C High   0 ± 1   C ± 1   Ngrmal   0 0   C ± 1   Low   C ± 1   I Low   C ± 1   I Low   C ± 1   I Low   C ± 1   I Low   C ± 1   I Low   C ± 1   I Low   C ± 1   I Low   C ± 1   I Low   C ± 1   I Low   C ± 1   I Low   C ± 1   I Low   C ± 1   Deselect N = 1 |
| OK Ca                                           | ncel Help                                                                                                    |

39. You can next select the *Notify* page to setup notification by e-mail, pager, or SNMP message. Refer to the CBS documentation for details. You can have notification sent on successful completion or on Error detected.

| one d3 and backup to             | drive 1 - Process Properties   |      |
|----------------------------------|--------------------------------|------|
| Process Info Machine             | When Dependencies Notify       |      |
|                                  | On Success     On Error        | ]    |
|                                  | Check Names                    | -    |
| Microsoft Mail                   | Address: john.doe@anywhere.com | -    |
| C SMT <u>P</u> Mail              | Message Type:                  | -    |
| Pager Settings                   | Severe<br>Error<br>Warping     |      |
| NT Event Log                     | Informational                  |      |
| Computer:                        | Source: CBS                    | -    |
| Category: 2                      | 点 10001                        |      |
| ☐ Set S <u>N</u> MP Trap ☐ Event |                                |      |
| Set                              | Reset                          | -    |
|                                  |                                |      |
|                                  |                                |      |
| 1                                |                                |      |
|                                  | Cancel                         | Help |

40. Click on the OK button to return to the Schedule Definition page.

| Schedule Definition:         | Clone d3 full backu                  | p - Monitor                      |                |                       |
|------------------------------|--------------------------------------|----------------------------------|----------------|-----------------------|
| <u>Schedule</u> Process Cont | rol <u>O</u> ptions <u>M</u> ail ⊻ie | w <u>R</u> eports <u>W</u> indow | <u>H</u> elp   |                       |
|                              | 1 👔 🤋                                |                                  |                |                       |
| Schedule Definition          | : Clone d3 full back                 | qr                               |                | _ 🗆 ×                 |
| Schedule <u>N</u> ame: Clone | e d3 full backup <u>A</u> P;         | S Name: palo2                    | Launc          | h Proper <u>t</u> ies |
| Clone d3 a                   |                                      |                                  |                |                       |
| Description                  | When                                 | Machine                          | Program        | Parameters            |
| Clone d3 and bac             | Multiple                             | Palo2                            | D:\Compaq\SWEV |                       |
|                              |                                      |                                  |                |                       |

41. Click on the *Close* button in the upper right-hand corner [x] to start save process.

| 13 full backup AF | PS Name: palo2             |                                                                            | nch Properties                                                                                                    |
|-------------------|----------------------------|----------------------------------------------------------------------------|----------------------------------------------------------------------------------------------------|
|                   |                            |                                                                            |                                                                                                    |
|                   |                            |                                                                            |                                                                                                    |
|                   |                            |                                                                            |                                                                                                    |
|                   |                            |                                                                            |                                                                                                    |
| When              | Machine                    | Program                                                                    | Parameters                                                                                                    |
| Multiple          | Palo2                      | D:\Compaq\SWEV                                                             |                                                                                                    |
|                   |                            |                                                                            |                                                                                                    |
| Apsmon            | 32                         |                                                                            | ×                                                                                                    |
|                   | Save changes in Clo        | one d3 full backup to dat                                                  | abase?                                                                                                    |
|                   | Yes 1                      | <u>No</u> Cancel                                                           |                                                                                                    |
|                   | Vhen<br>Aultiple<br>Apsmon | Vhen Machine<br>Aultiple Palo2<br>Apsmon32<br>Save changes in Clo<br>Yes 1 | When     Machine     Program       4ultiple     Palo2     D:\Compaq\SWEV       Apsmon32     Save changes in Clone d3 full backup to dat       Image: Save changes in Clone d3 full backup to dat |

42. The Save changes pop-up will appear. Select Yes to save your entries.

43. The Schedule Jobs will appear at the bottom of the Monitor menu. Clicking on the *Schedule* will bring up the Schedule Definition page again if you need to make changes or wish to manually launch the EVM job.

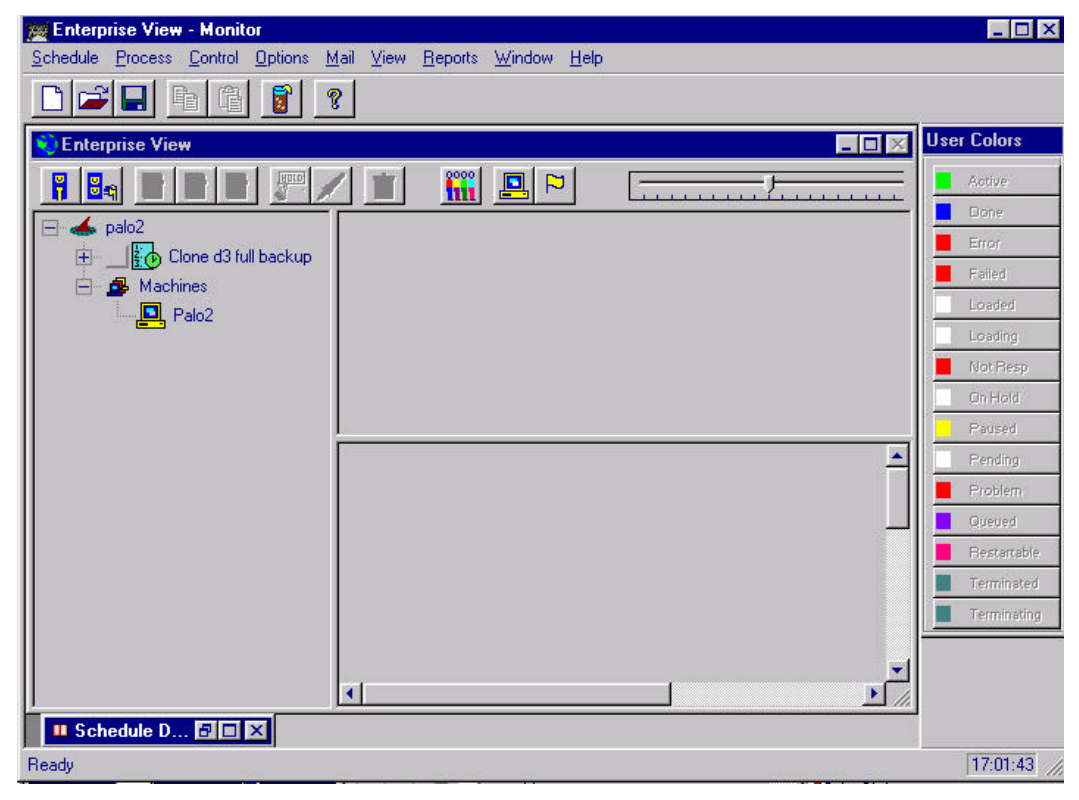

44. If you launch the Job, the following message will appear as soon as the job launches.

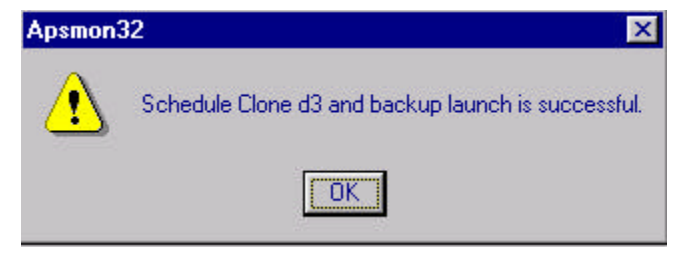

45. Once completed, your Monitor Schedule Definition page should look similar to the following.

| Schedule Definition: 0<br>Schedule Process Contro<br>C C C C C C C C C C C C C C C C C C C | Clone d3 full backu<br>ol Options Mail V<br>D D Q | u <mark>p - Monitor</mark><br>iew <u>R</u> eports <u>W</u> indow | v <u>H</u> elp  |                        |
|--------------------------------------------------------------------------------------------|---------------------------------------------------|------------------------------------------------------------------|-----------------|------------------------|
| Schedule Definition:                                                                       | Clone d3 full back                                | kup                                                              |                 | _ 🗆 ×                  |
| Schedule <u>N</u> ame: Clone                                                               | d3 full backup AF                                 | PS Name: palo2                                                   | Laun            | ch Proper <u>t</u> ies |
| Clone d3 a                                                                                 |                                                   |                                                                  |                 |                        |
| Description                                                                                | When                                              | Machine                                                          | Program         | Parameters             |
| ◆ Clone d3 and bac                                                                         | Everyday                                          | First Available                                                  | D:\Compaq\SWEV. |                        |

### Contacts

For technical support, visit our Compaq website at: <a href="http://www.compaq.com/support">www.compaq.com/support</a>

Send e-mail to: <a href="mailto:support@compaq.com">support@compaq.com</a>

Or in North America, call 1-800-AT-COMPAQ